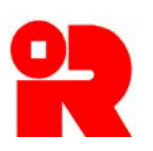

**Inland Revenue Department** The Government of the Hong Kong Special Administrative Region of the People's Republic of China

# **AEOI Portal**

# **User Guide of Data Preparation Tool**

For more information, please visit the webpage about the AEOI Portal.

# Preface

This user guide is to provide step-by-step instructions on how to use the Data Preparation Tool to prepare a data file. It specifies:

- how a new data file is prepared when the Financial Account Information Return ("Return") has not yet been filed;
- (b) how a data file for amendment or deletion of records is prepared if the Return has already been filed.

This guide is provided for information purposes only, and is subject to changes without notice. Screenshots contained in this guide are intended for illustration only.

Enquiries may be made to the Inland Revenue Department ("IRD") by email to:

| (a) | aeoi_gen@ird.gov.hk | (General Enquiry);                |
|-----|---------------------|-----------------------------------|
| (b) | aeoi_it@ird.gov.hk  | (Enquiry relating to XML Schema). |

User Guide : Version 2.0 Date : January 2021

# **Table of Contents**

| A | Get Access to the Data Preparation Tool |                                                                         |  |  |  |
|---|-----------------------------------------|-------------------------------------------------------------------------|--|--|--|
| B | Co                                      | mmon features4                                                          |  |  |  |
| С | Pre                                     | eparation of Data Files5                                                |  |  |  |
|   | 1.                                      | Create New Data File (AEOI Return not yet filed)5                       |  |  |  |
|   | 2.                                      | Open Temporary File for Further Updating (AEOI Return not yet filed)22  |  |  |  |
|   | 3.                                      | Import Data File for Creation of New Data (AEOI Return not yet filed)24 |  |  |  |
|   | 4.                                      | Import Data File for Record Amendment / Deletion (AEOI Return filed     |  |  |  |
|   |                                         | already)                                                                |  |  |  |
|   | 5.                                      | Open Temporary File for Further Updating (AEOI Return filed already)32  |  |  |  |
|   | 6.                                      | Create Data File for Addition / Amendment / Deletion of Records (AEOI   |  |  |  |
|   |                                         | Return filed already)                                                   |  |  |  |
|   | 7.                                      | Addition / Amendment / Deletion of Records in the Final Data File       |  |  |  |

# **A** Get Access to the Data Preparation Tool

(a) After having logged into the AEOI Account of the Financial Institution ("FI"), the user can select "Use Data Preparation Tool" under "Manage Return" tab.

| 1  | Inland Revenue Department<br>The Government of the Hong Kong Special Administrative Region<br>of the People's Republic of China |                  |                  |                                      |            |  |  |  |
|----|----------------------------------------------------------------------------------------------------|------------------|------------------|--------------------------------------|------------|--|--|--|
| We | elcome, CHAN Tai Man. Yo                                                                                                    | u have logged in | the AEOI A       | ccount of ABC Bank (Hong Kong        | ) Limited. |  |  |  |
|    | Profile -                                                                                                    | Message Bo       | ox <del>-</del>  | Manage Return -                      |            |  |  |  |
|    | Date                                                                                                    |                  | Subject          | Check Return Status                  | -          |  |  |  |
|    | 0.1411.0040.00.45                                                                                                    | _                | Mating           | Use Data Preparation Tool            |            |  |  |  |
|    | 2 JAN 2018 00:15                                                                                                    |                  | Notice o<br>提交報表 | Manage Data Files                    |            |  |  |  |
|    | 20 OCT 2017 11:15                                                                                                    |                  | Validatio        | File Return                          |            |  |  |  |
|    |                                                                                                    |                  | 測試用的             | ]數據檔案驗證結果                            |            |  |  |  |
|    | 10 OCT 2017 10:21                                                                                                    |                  | AEOI Ac<br>已完成開  | count Opening Completed<br>立自動交換資料帳戶 |            |  |  |  |

(b) The screen "Data Preparation Tool" will be opened in a separate window. The FI's name and AEOI ID are displayed to confirm that a data file is to be prepared for this FI.

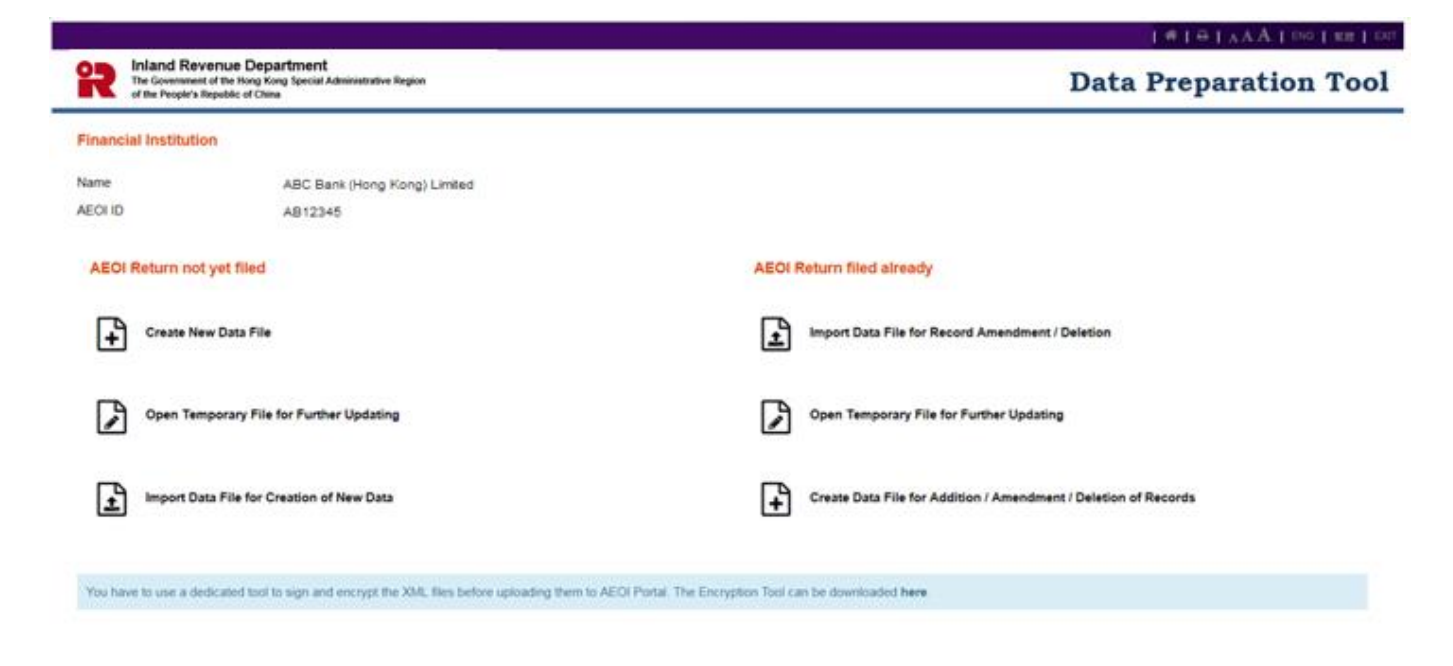

# **B** Common features

1. Some characters are not accepted within the data of the XML file. Thus input of these characters in the Data Preparation Tool is not allowed.

| Unacceptable Characters                             | Description    |  |
|-----------------------------------------------------|----------------|--|
|                                                     | Double Dash    |  |
| /*                                                  | Slash Asterisk |  |
| &#</th><th>Ampersand Hash</th></tr></tbody></table> |                |  |

2. A data file in extensible markup language (XML) is created by input of the required information field by field. In general, copy and paste functions can be applied field by field.

# **C** Preparation of Data Files

# 1. Create New Data File (AEOI Return not yet filed)

1.1 Select "Create New Data File".

| The Government of the People's Re | nue Department<br>If the Hong Kong Special Administrative Region<br>public of China | Data Preparation Too                                                                                                |
|-----------------------------------|-------------------------------------------------------------------------------------|----------------------------------------------------------------------------------------------------|
| inancial Institution              | 1                                                                                   |                                                                                                    |
| lame<br>EOI ID                    | ABC Bank (Hong Kong) Limited<br>AB12345                                             |                                                                                                    |
|                                   |                                                                                     |                                                                                                    |
| AEOI Return not                   | yet filed                                                                           | AEOI Return filed already                                                                                           |
| AEOI Return not                   | r Data File                                                                         | AEOI Return filed already Import Data File for Record Amendment / Deletion                                          |
| Create Nev                        | r Data File<br>Dorary File for Further Updating                                     | AEOI Return filed already Import Data File for Record Amendment / Deletion Open Temporary File for Further Updating |

1.2 **Summary Page** of the data file is shown.

|                                                                                                    |                                                                                                    |                                         | 希   ⊖   A A A   ENG   繁體   EXIT |
|----------------------------------------------------------------------------------------------------|----------------------------------------------------------------------------------------------------|-----------------------------------------|---------------------------------|
| Inland Revenue Dep<br>The Government of the Hong K<br>of the People's Republic of Chi                                   | oartment<br>ong Special Administrative Region<br>na                                                                                                    | Data                                    | Preparation Tool                |
| Data file contains the required i the Financial Institution a sub-fund of the Financial In a scheme participating in po | nformation in relation to reportable accounts of:<br>nstitution (if the Financial Institution is an umbre<br>oling agreement or approved pooled investment | *<br>Ila fund with sub-funds)<br>t fund |                                 |
| <ul> <li>a trustee-documented trust</li> </ul>                                                                          |                                                                                                    |                                         |                                 |
| Name                                                                                                    | ABC Bank (Hong Kong) Limited                                                                                                    |                                         |                                 |
| AEOI ID                                                                                                    | AB12345                                                                                                    |                                         |                                 |
| Year *                                                                                                    | ~                                                                                                    |                                         |                                 |
| Attention Note ()                                                                                                    |                                                                                                    |                                         |                                 |
| Document Reference ID                                                                                                   | Account Number                                                                                                    | Account Holder                          | Account Balance                 |
| No record found                                                                                                    |                                                                                                    |                                         |                                 |
|                                                                                                    |                                                                                                    |                                         |                                 |
| Mandatory fields                                                                                                    |                                                                                                    |                                         |                                 |

(a) Click the radio button to indicate the party to which the reportable accounts in the data file to be created are related.

There are four allowable options:

- the FI;
- a sub-fund (if the FI is a non-corporate umbrella fund with sub-funds);
- a scheme (if the FI is a pooling agreement or an approved pooled investment fund ("APIF") with schemes participating in the pooling agreement or APIF);
- a trustee-documented trust ("TDT") (of which the FI is a trustee).
- (i) If the reportable accounts in the data file to be created are maintained by a subfund, enter the name of sub-fund.

|                                                                           |                                                                  |                 | #   ⊖   <sub>A</sub> A A   ENG   %∰   E |
|---------------------------------------------------------------------------|------------------------------------------------------------------|-----------------|-----------------------------------------|
| Inland Revenue<br>The Government of the He<br>of the People's Republic of | Department<br>ong Kong Special Administrative Region<br>f China  |                 | Data Preparation Too                    |
|                                                                           |                                                                  |                 |                                         |
| Data file contains the requir                                             | ed information in relation to reportable accounts of: *          |                 |                                         |
| ○ the Financial Institution                                               |                                                                  |                 |                                         |
| a sub-fund of the Financ                                                  | al Institution (if the Financial Institution is an umbrella fund | vith sub-funds) |                                         |
| <ul> <li>a scheme participating in</li> </ul>                             | pooling agreement or approved pooled investment fund             |                 |                                         |
| ○ a trustee-documented tru                                                | ust                                                              |                 |                                         |
| Name of Sub-fund *                                                        |                                                                  | >               |                                         |
| AEOI ID                                                                   | AB12345                                                          |                 |                                         |
| Year *                                                                    | ~                                                                |                 |                                         |
| Attention Note                                                            |                                                                  |                 |                                         |
|                                                                           |                                                                  |                 |                                         |
| Document Reference ID                                                     | Account Number                                                   | Account Holder  | Account Balance                         |
| No record found                                                           |                                                                  |                 |                                         |
|                                                                           |                                                                  |                 |                                         |
|                                                                           |                                                                  |                 |                                         |
|                                                                           |                                                                  |                 |                                         |

\* Mandatory fields

Add Record Print All Print Summary Exit Save

(ii) If the reportable accounts in the data file to be created are maintained by a scheme participating in the pooling agreement or APIF, enter the name of scheme.

|                                                                                                    |                                                                                                    |                | 希   ⊖   AAA   ENG   新聞   EXIT                |
|----------------------------------------------------------------------------------------------------|----------------------------------------------------------------------------------------------------|----------------|----------------------------------------------|
| Inland Revenue Depa<br>The Government of the Hong Kon<br>of the People's Republic of China                                                                                                    | rtment<br>g Special Administrative Region                                                                                                    |                | Data Preparation Tool                        |
| Data file contains the required info<br>the Financial Institution<br>a sub-fund of the Financial Insi<br>a scheme participating in pooli<br>a trustee-documented trust<br>Name of Scheme *<br>AEOI ID<br>Year *<br>Attention Note | ermation in relation to reportable accounts of: *<br>titution (if the Financial Institution is an umbrella fund with sub-funds)<br>ng agreement or approved pooled investment fund<br>AB12345 |                |                                              |
| Document Reference ID                                                                                                    | Account Number                                                                                                    | Account Holder | Account Balance                              |
| No record found                                                                                                    |                                                                                                    |                |                                              |
|                                                                                                    |                                                                                                    |                |                                              |
| * Mandatory fields                                                                                                    |                                                                                                    |                | Add Record Print All Print Summary Exit Save |
|                                                                                                    |                                                                                                    |                |                                              |

(iii) If the reportable accounts in the data file to be created are maintained by a TDT, enter the name of TDT.

|                                                                                                    |                                                                                                    |                   | 希   ⊖   A A A   ENG   繁殖   EXIT              |
|----------------------------------------------------------------------------------------------------|----------------------------------------------------------------------------------------------------|-------------------|----------------------------------------------|
| Inland Revenue Depa<br>The Government of the Hong Kon<br>of the People's Republic of China                                                                                                    | rtment<br>g Special Administrative Region                                                                                                    |                   | <b>Data Preparation Tool</b>                 |
| Data file contains the required inf<br>the Financial Institution<br>a sub-fund of the Financial Ins<br>a scheme participating in pooli<br>a trustee-documented trust<br>Name of Trustee-documented Tru<br>AEOI ID<br>Year *<br>Attention Note ① | ormation in relation to reportable accounts of: * titution (if the Financial Institution is an umbrella fund ng agreement or approved pooled investment fund st * AB12345 | d with sub-funds) |                                              |
| Document Reference ID<br>No record found                                                                                                    | Account Number                                                                                                    |                   | Account Balance                              |
| * Mandatory fields                                                                                                    |                                                                                                    |                   | Add Record Print All Print Summary Exit Save |

(b) Year – Click the drop-down arrow to select the year to which the data file to be

created is related.

- (c) Attention Note Input notes, if any, on matters requiring the attention of IRD.
- (d) Click "Add Record" to start creation of new record.

### 1.3 Account Details

|                                                                         |                                     |           | #        | ⊖ I AAA I | ENG 繁體 EXIT |
|-------------------------------------------------------------------------|-------------------------------------|-----------|----------|-----------|-------------|
| The Government of the Hong Kong Sp<br>of the People's Republic of China | nent<br>ecial Administrative Region |           | Data Pre | paratio   | on Tool     |
| Account Details                                                         |                                     |           |          |           | ĺ           |
| Account Number *                                                        |                                     |           |          |           |             |
| Account Number Type                                                     |                                     | •         |          |           |             |
| Account Status                                                          | Active  Closed  Dormant             |           |          |           |             |
| Undocumented Account (1)                                                | No Ses                              |           |          |           |             |
| Account Holder                                                          |                                     |           |          |           |             |
| Individual Holder #1                                                    |                                     |           |          |           | ~ ×         |
| Account Holder Type                                                     | Individual  Entity                  |           |          |           |             |
| Residence Country *                                                     | - *                                 | More      |          |           |             |
| Tax Identification Number                                               | Number                              | Issued By | ٣        | X More    |             |

- (a) Account Number Enter the account number of the record. If an International Bank Account Number (IBAN) or International Securities Information Number (ISIN) is available for input, there is no need to input the space between all the alphanumeric characters.
- (b) Account Number Type Click the drop-down arrow to select the type of account number.

There are five allowable options:

- International Bank Account Number (IBAN);
- Other Bank Account Number (OBAN);
- International Securities Information Number (ISIN);
- Other Securities Information Number (OSIN);
- Any other type of account number.
- (c) Account Status Select the status of the account: Active, Closed or Dormant.
- (d) Undocumented Account Indicate whether the account is Undocumented

Account or not.

### 1.4 Account Holder

- (a) Account Holder Type Select the type of account holder. There are two allowable options:
  - Individual;
  - Entity.
- (b) **Individual** Enter details of Individual Account Holder.

| The Government of<br>of the People's Rep | nue Department<br>the Hong Kong Special Administrati<br>ublic of China | ve Region |           |           | Data Preparation To |
|------------------------------------------|------------------------------------------------------------------------|-----------|-----------|-----------|---------------------|
| count Holder                             |                                                                        |           |           |           |                     |
| ndividual Holder #1                      |                                                                        |           |           |           | ~ ×                 |
| ccount Holder Type                       | Individual   Entity                                                    |           |           |           |                     |
| esidence Country *                       |                                                                        | • ×       | More      |           |                     |
| x Identification Number                  | Number                                                                 |           | Issued By | * 30 More |                     |
| ame                                      | Name #1                                                                |           |           |           | ~ ×                 |
|                                          | Name Type                                                              |           | •         |           |                     |
|                                          | Preceding Title ()                                                     |           |           |           |                     |
|                                          | Title ()                                                               |           |           | 3¢ More   |                     |
|                                          | First Name * @                                                         |           |           |           |                     |
|                                          | Middle Name (0)                                                        |           |           |           |                     |
|                                          | Name Prefix (9)                                                        |           |           |           |                     |
|                                          | Last Name * O                                                          |           |           |           |                     |
|                                          | Generation Identifier ()                                               |           |           | 3¢ More   |                     |
|                                          | Suffix ()                                                              |           |           | 3¢ More   |                     |
|                                          | General Suffix ()                                                      |           |           |           |                     |
|                                          |                                                                        |           |           |           | 1444                |

### (i) **Residence Country**

- Click the drop-down arrow to select the residence jurisdiction for the individual being reported upon. The drop-down list is based on the ISO-3166 country code list<sup>1</sup> which is currently used by banks and other financial institutions, and hence by tax administrations.
- For undocumented account, select "Hong Kong".
- Click "More" if the individual is certified or treated as tax resident in more than one jurisdiction.

### (ii) Tax Identification Number

• Number – Enter the Tax Identification Number (TIN) used by the

<sup>&</sup>lt;sup>1</sup> The use of this list does not imply the expression of any opinion whatsoever concerning the legal status of the territories listed. Its content is without prejudice to the status of or sovereignty over any territory, to the delimitation of international frontiers and boundaries and to the name of any territory, city or area.

residence jurisdiction to identify the Individual Account Holder. Where TIN is not available for a Pre-existing Account in the records of the FI, this may be left blank. However, the FI is required to collect such information by the end of the second calendar year following the year in which such account was identified as Reportable Account.

- Issued By Click the drop-down arrow to select the jurisdiction that issued the TIN. The drop-down list is based on the ISO-3166 country code list as mentioned in paragraph 1.4(b)(i) above. If the issuing jurisdiction is not known then this may be left blank.
- Click "More" if the individual has more than one TIN.
- (iii) **Name** Enter the name of individual account holder. It is divided into several parts:
  - **Name Type** Click the drop-down arrow to select the type of name. There are seven allowable options:
    - ➢ Individual;
    - Alias;
    - ➢ Nickname;
    - Also known as;
    - Doing Business as;
    - Legal;
    - ➢ Name At Birth.
  - **Preceding Title** Enter the preceding title. Example: His Excellency, Estate of the Late ...
  - Title Enter the title. Example: Mr, Dr, Ms, Herr, etc.
    - Click "More" if the individual has multiple titles.
  - First Name First name must be provided.
    - Input an initial or "NFN" in case no complete first name can be provided.
  - **Middle Name** Enter the middle name. Example: Sakthi in "Nivetha Sakthi Shantha".
  - Name Prefix Enter the name prefix, such as de, van, van de, von, etc. Example: Derick de Clarke.
  - Last Name Last name must be provided. Can be Given Name, Forename, Christian Name, Surname, Family Name, etc.
  - Generation Identifier Enter the generation identifier. Example: Jnr, Thr Third, III.
  - Suffix Enter the suffix. Can be compressed initials. Example: PhD,

VC, QC.

- General Suffix Enter general suffix. Example: Deceased, Retired.
- Click "More" at the bottom of **Name** if the individual has more than one name.
- (iv) Address Enter the address of individual account holder.
  - Address Format The address can be provided in fixed format or free format.
  - Click "More" if the individual has more than one address.

| R   | Inland Revenue Dep<br>The Government of the Hong Ke<br>of the People's Republic of Chir | artment<br>ong Special Administrative Region<br>na |              |                    | Data Preparation Tool |
|-----|-----------------------------------------------------------------------------------------|----------------------------------------------------|--------------|--------------------|-----------------------|
| Add | Iress                                                                                   | Address #1                                         |              |                    | ~ × ~                 |
|     |                                                                                         | Address Format                                     | Fixed O Free | Legal Address Type | •                     |
|     |                                                                                         | Suite                                              |              | Floor              |                       |
|     |                                                                                         | Building                                           |              |                    |                       |
|     |                                                                                         | Street                                             |              |                    |                       |
|     |                                                                                         | District                                           |              | City *             |                       |
|     |                                                                                         | Country Subentity                                  |              | Country *          | •                     |
|     |                                                                                         | Postal Code                                        |              | PO Box             |                       |
|     |                                                                                         | Remarks (1)                                        |              |                    |                       |
|     |                                                                                         |                                                    |              |                    |                       |
|     |                                                                                         |                                                    |              |                    |                       |
|     |                                                                                         |                                                    |              |                    |                       |
|     |                                                                                         |                                                    |              |                    |                       |
|     |                                                                                         |                                                    |              |                    |                       |
|     |                                                                                         |                                                    |              |                    | More                  |

# For fixed address format:

- Legal Address Type Click the drop-down arrow to select the type of legal address. There are five allowable options:
  - Residential or Business;
  - Residential;
  - ➢ Business;
  - Registered Office;
  - ➢ Unspecified.
- **Suite** Enter the suite.
- **Floor** Enter the floor.
- **Building** Enter the building.
- **Street** Enter the street.
- **District** Enter the district.
- City City must be provided. For undocumented account, enter

"undocumented".

- Country Subentity Enter the country subentity.
- **Country** Country must be provided by clicking the drop-down arrow to select. The drop-down list is based on the ISO-3166 country code list as mentioned in paragraph 1.4(b)(i) above. For undocumented accounts, select "Hong Kong".
- **Postal Code** Enter the postal code.
- **PO Box** Enter the PO Box.
- **Remarks** Besides separating the logical parts of the address in fixed format, the user can enter the data in this field if he/she also wants to indicate a suitable breakdown into print-lines by delimiters in the free text form.

# For free address format:

| Inland Revenue De                                           | enartment                                |            | #                  |                |
|-------------------------------------------------------------|------------------------------------------|------------|--------------------|----------------|
| The Government of the Hong<br>of the People's Republic of C | Kong Special Administrative Region       |            | Data Pro           | eparation Tool |
| Address                                                     | Address #1                               |            |                    | ~ ×            |
|                                                             | Address Format<br>Country *<br>Address * | Fixed Free | Legal Address Type | •              |
|                                                             |                                          |            |                    | More           |

- Legal Address Type Click the drop-down arrow to select the type of legal address. There are five allowable options:
  - Residential or Business;
  - ➢ Residential;
  - Business;
  - Registered Office;
  - ➢ Unspecified.
- **Country** Country must be provided by clicking the drop-down arrow to select. The drop-down list is based on the ISO-3166 country code list as mentioned in paragraph 1.4(b)(i) above. For undocumented accounts, select "Hong Kong".

• Address – Enter the address information in free text. Input of a maximum of 5 lines and 150 characters in each line can be accommodated.

| The Government of the Hong of the People's Republic of Ch | partment<br>Kong Special Administrative Region<br>hina   |            | Da              | ata Preparation Tool |
|-----------------------------------------------------------|----------------------------------------------------------|------------|-----------------|----------------------|
| Birth Information                                         | Date of Birth                                            | DD/MM/YYYY |                 | ĺ                    |
|                                                           | Place of Birth<br>City                                   |            | City Sub-entity |                      |
|                                                           | <ul> <li>Country</li> <li>Former Country Name</li> </ul> |            | •               |                      |
|                                                           |                                                          |            |                 |                      |

# (v) Birth Information

- Date of Birth Enter the date of birth of the individual account holder. Where date of birth is not available for a Pre-existing Account in the records of the FI, this may be left blank. However, the FI is required to collect such information by the end of the second calendar year following the year in which such account was identified as Reportable Account.
- Place of Birth Tick the checkbox if information of the place of birth is reported. A current jurisdiction or a former jurisdiction should be supplied, together with City or City and City Sub-entity.
  - $\succ \qquad \text{City} \text{Enter the city.}$
  - ➢ City Sub-entity − Enter the city sub-entity.
  - Country Current jurisdiction can be provided by clicking the drop-down arrow to select. The drop-down list is based on the ISO-3166 country code list as mentioned in paragraph 1.4(b)(i) above.
  - Former Country Name Enter the name of former jurisdiction.
- (c) **Entity** Enter details of Entity Account Holder.

inistrative Region

Inland Revenue Department

The Government of the Hong Ko of the People's Republic of Chin

**Data Preparation Tool** 

|                                |                                                                                                    |                                                                                                    |                                                                                                    | ~ ×                                                                                                    |
|--------------------------------|----------------------------------------------------------------------------------------------------|----------------------------------------------------------------------------------------------------|----------------------------------------------------------------------------------------------------|----------------------------------------------------------------------------------------------------|
| Individual I Entity            |                                                                                                    |                                                                                                    |                                                                                                    |                                                                                                    |
| CRS Reportable Person          |                                                                                                    |                                                                                                    |                                                                                                    |                                                                                                    |
| Passive Non-Financial Entity t | hat is a CRS Reportable Person                                                                                                    |                                                                                                    |                                                                                                    |                                                                                                    |
| Passive Non-Financial Entity v | vith - one or more controlling perso                                                                                                    | that is a Reportable Person                                                                                                    |                                                                                                    |                                                                                                    |
|                                | • 🗶 More                                                                                                    |                                                                                                    |                                                                                                    |                                                                                                    |
| Number                         | Туре                                                                                                    | 1                                                                                                    | Issued By                                                                                                    | * <b>X</b>                                                                                                    |
| More                           |                                                                                                    |                                                                                                    |                                                                                                    |                                                                                                    |
| Name Type 🔹                    |                                                                                                    |                                                                                                    |                                                                                                    | ж.                                                                                                    |
| More                           |                                                                                                    |                                                                                                    |                                                                                                    |                                                                                                    |
| Address #1                     |                                                                                                    |                                                                                                    |                                                                                                    | ^ X                                                                                                    |
| Address Format                 | Fixed O Free                                                                                                    | Legal Address Type                                                                                                    |                                                                                                    | •                                                                                                    |
| Suite                          |                                                                                                    | Floor                                                                                                    |                                                                                                    |                                                                                                    |
| Building                       |                                                                                                    |                                                                                                    |                                                                                                    |                                                                                                    |
|                                | Individual Entity CRS Reportable Person Passive Non-Financial Entity to Passive Non-Financial Entity to Number Number Nore Name Type Address #1 Address Format Suite Building | Individual Entity CRS Reportable Person Passive Non-Financial Entity that is a CRS Reportable Person Passive Non-Financial Entity with – one or more controlling person More Number Type More Name Type  More Address #1 Address Format Fixed Free Suite Building | Individual Entity CRS Reportable Person Passive Non-Financial Entity that is a CRS Reportable Person Passive Non-Financial Entity with – one or more controlling person that is a Reportable Person Number Number Number Number Nume Kore Kore Kore Kore Kore Kore Kore Kor | Individual  Entity CRS Reportable Person Passive Non-Financial Entity that is a CRS Reportable Person Passive Non-Financial Entity with – one or more controlling person that is a Reportable Person Passive Non-Financial Entity with – one or more controlling person that is a Reportable Person Number Number Number Number Number Number Kore Kore Kore Kore Kore Kore Kore Ko |

- (i) **Entity Holder Type** Click the radio button to indicate the type of entity holder. There are three allowable options:
  - CRS Reportable Person;
  - Passive Non-Financial Entity that is a CRS Reportable Person;
  - Passive Non-Financial Entity with one or more controlling person that is a Reportable Person.

### (ii) **Residence Country**

- Click the drop-down arrow to select the residence jurisdiction for the entity being reported upon. The drop-down list is based on the ISO-3166 country code list as mentioned in paragraph 1.4(b)(i) above.
- For undocumented account, select "Hong Kong".
- Click "More" if the entity is certified or treated as tax resident in more than one jurisdiction.

### (iii) Entity Identification Number

- **Number** Enter the identification number (IN) used by the residence jurisdiction to identify the Entity Account Holder. Where IN is not available for a Pre-existing Account in the records of the FI, this may be left blank. However, the FI is required to collect such information by the end of the second calendar year following the year in which such account was identified as Reportable Account.
- **Type** Enter the type of the Entity Identification Number. This may be

the business registration number (BRN), US GIIN, a TIN, company registration number, Global Entity Identification Number (EIN) or other similar identifying number specified by the tax administration.

- **Issued By** Click the drop-down arrow to select the jurisdiction that issued the IN. The drop-down list is based on the ISO-3166 country code list as mentioned in paragraph 1.4(b)(i) above. If the issuing jurisdiction is not known then this may be left blank.
- Click "More" if the entity has more than one IN.

# (iv) Name of Entity

- **Name Type** Click the drop-down arrow to select the type of name. There are seven allowable options:
  - ➢ Individual;
  - Alias;
  - ➢ Nickname;
  - Also known as;
  - Doing Business as;
  - ➤ Legal;
  - ➢ Name At Birth.
- **Name** Enter the legal name of the Entity.
- Click "More" if the entity has more than one name.

# (v) Address

Enter the address of entity account holder. Refer to paragraph 1.4(b)(iv) above.

(d) Click "More" at the bottom of **Account Holder** if the account has more than one account holder.

# 1.5 Account Balance and Payments

| Account Balance and Paymen                  | ccount Balance and Payments |              |        |  |  |  |                 |            |               |        |       |      |
|---------------------------------------------|-----------------------------|--------------|--------|--|--|--|-----------------|------------|---------------|--------|-------|------|
| Account Type *                              | Custodial                   | Account      |        |  |  |  |                 |            |               |        |       | •    |
| Account Balance *                           | •                           | Amount       |        |  |  |  |                 |            |               |        |       |      |
| Gross amount paid or credited to t          | he account                  | during the y | /ear   |  |  |  |                 |            |               |        |       |      |
| Dividends                                   |                             | •            | Amount |  |  |  |                 |            |               |        |       |      |
| Interest                                    |                             | •            | Amount |  |  |  |                 |            |               |        |       | - 1  |
| Proceeds from the Sale / Redemp<br>Property | tion of                     | •            | Amount |  |  |  |                 |            |               |        |       |      |
| Other Income                                |                             | •            | Amount |  |  |  |                 |            |               |        |       |      |
|                                             |                             |              |        |  |  |  |                 |            |               |        |       |      |
|                                             |                             |              |        |  |  |  | Previous Record | Add Record | Go to Summary | Delete | Print | Save |

- (a) **Account Type** Click the drop-down arrow to select the type of account. There are five allowable options:
  - Custodial Account;
  - Depository Account;
  - Debt or Equity Interest in Investment Entity;
  - Cash Value Insurance Contract;
  - Annuity Contract.
- (b) Account Balance Click the drop-down arrow to select the currency and enter the amount.
- (c) Gross amount paid or credited to the account during the year Tick the checkbox of payment types Dividends, Interest, Proceeds from the Sale / Redemption of Property, or Other Income, as appropriate. Click the drop-down arrow to select the currency and enter the payment amount.
- 1.6 Click "Add Record" to continue to add a new record.
- 1.7 Click "Previous Record" to go to the previous record.
- 1.8 Click "Delete" to delete the current record.
- 1.9 Click "Print" to print the details of the current record.

1.10 Click "Go to Summary" to go to the Summary Page. Document Reference ID, Account Number, Name of Account Holder and Account Balance of reportable accounts added in the data file are shown in the Summary Page.

| Inland Revenue Depa<br>The Government of the Hong Kor<br>of the People's Republic of China                                                                                                    | Ir <b>tment</b><br>ng Special Administrative Region                                                                                                    | Data                                            | Preparation Tool                                                |
|----------------------------------------------------------------------------------------------------|----------------------------------------------------------------------------------------------------|-------------------------------------------------|-----------------------------------------------------------------|
| Data file contains the required inf<br>the Financial Institution<br>a sub-fund of the Financial Ins<br>a scheme participating in pool<br>a trustee-documented trust<br>Name of Financial Institution<br>AEOI ID<br>Year *<br>Attention Note ① | formation in relation to reportable accounts of<br>stitution (if the Financial Institution is an umb<br>ing agreement or approved pooled investme<br>ABC Bank (Hong Kong) Limited<br>AB12345 | of: *<br>rella fund with sub-funds)<br>ent fund |                                                                 |
| Document Reference ID                                                                                                    | Account Number                                                                                                    | Account Holder                                  | Account Balance                                                 |
| 20170505092727000001                                                                                                    | 01234567890-001                                                                                                    | TAI MAN CHAN                                    | GBP 50,000.00                                                   |
| 20170517154120000001                                                                                                    | 12345678901-002                                                                                                    | MEI LAI NG                                      | USD 200,134,886.00                                              |
| 20170517154120000002                                                                                                    | 12345678902-012                                                                                                    | DEF Company Limited                             | HKD 2,349,963.00                                                |
| 20170518091227000002                                                                                                    | 23456789012-005                                                                                                    | BCD Company Limited                             | AUD 2,354,789.89                                                |
| 20170518091227000003                                                                                                    | 65432107891-089                                                                                                    | FGH Company Limited                             | JPY 2,356,657,989.00                                            |
| * Mandatory fields                                                                                                    |                                                                                                    | Add Record Pr                                   | «     1     >       int All     Print Summary     Exit     Save |
|                                                                                                    |                                                                                                    |                                                 |                                                                 |

1.11 Click "Print All" to print the Summary Page and details of all reportable accounts contained in the data file.

1.12 Click "Print Summary" to print the Summary Page.

#### 1.13 Click "Save" to save the data file.

#### Save Data File

Here is the **number of reportable accounts (including undocumented accounts)** contained in the data file. You need to input such information during signing and encryption process.

| Number of reportable accounts contained in the data file | New | Amendment | Deletion |
|----------------------------------------------------------|-----|-----------|----------|
| Reportable Accounts                                      | 5   | 0         | 0        |
| Undocumented Accounts Included Therein                   | 1   | 0         | 0        |

#### Have you completed inputting data for all the records in this file?

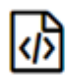

#### Yes, an XML file together with 3 corresponding files will be generated and saved.

- 2017AB123452017051913185301.xml
   This file will be saved in extensible markup language (XML). You need to sign and encrypt the XML file with e-Cert (Organisational) with AEOI Functions and upload the encrypted data file to the AEOI Portal.
- 2017AB123452017051913185301-editable.dat
   This file will be saved with suffix "-editable". You can make use of this data
   file via the "Open Temporary File for Further Updating" function to review
   the saved input data.
- 2017AB123452017051913185301-final.dat
   This file will be saved with suffix "-final". After submission of AEOI Return,
   you can make use of this corresponding data file via the "Import Data File
   for Record Amendment / Deletion" function for the amendment to / deletion
   of records that have been uploaded to the AEOI Portal previously.
- 2017AB123452017051913185301.txt This file shows the number of reportable accounts contained in the data file. You need to input such information during signing and encryption process.

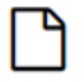

#### No, a temporary file will be saved.

 2017AB123452017051913185301-temp.dat This file will be used for further updating.

#### **Data File Protection**

| Password         |  |  |
|------------------|--|--|
| Confirm Password |  |  |

(a) Respective number of reportable accounts (including undocumented accounts) and number of undocumented accounts will be displayed.

Cancel

Save

- (b) The user can select to save a data file ready for encryption (if inputting data is completed) or a temporary file for further updating.
- (i) To save a data file ready for encryption, select the first option:

| <br><br> | Yes, an XML file together with 3 corresponding files will be generated and saved.                                                                                                    |
|----------------------------------------------------------------------------------------------------|----------------------------------------------------------------------------------------------------|
|                                                                                                    | <ul> <li>2017AB123452017051913185301.xml         This file will be saved in extensible markup language (XML). You need to sign and encrypt the XML file with e-Cert (Organisational) with AEOI Functions and upload the encrypted data file to the AEOI Portal.     </li> <li>2017AB123452017051913185301-editable.dat</li> </ul>                                                                                                    |
|                                                                                                    | This file will be saved with suffix "-editable". You can make use of this data file via the "Open Temporary File for Further Updating" function to review the saved input data.                                                                                                    |
|                                                                                                    | <ul> <li>2017AB123452017051913185301-final.dat         This file will be saved with suffix "-final". After submission of AEOI Return,         you can make use of this corresponding data file via the "Import Data File         for Record Amendment / Deletion" function for the amendment to / deletion         of records that have been uploaded to the AEOI Portal previously.     </li> <li>2017AB123452017051913185301.txt</li> </ul> |
|                                                                                                    | This file shows the number of reportable accounts contained in the data file.<br>You need to input such information during signing and encryption process.                                                                                                    |

(ii) To save a temporary file for subsequent updating, select the second option:

No, a temporary file will be saved.

- 2017AB123452017051913185301-temp.dat This file will be used for further updating.
- (iii) For data file protection, the data file generated by the Data Preparation Tool will be encrypted with password. The user is required to input a password and then click "Save". IRD cannot retrieve or recover the password if it is forgotten.

| Password         | ••••• |
|------------------|-------|
| Confirm Password | ••••• |
|                  |       |

Cancel

Save

(c) If the first option is selected, a zip file with file extension "....-final.zip" will be generated and saved in the user's computer. The user can double click on the zip file to extract the four files onto the user's computer, including a data file in extensible markup language (XML) with file extension ".....xml" together with corresponding data files with file extension "....-final.dat", "...editable.dat" and a text file.

| 組合管理 ▼ 加入至媒體種 ▼ 共用對象           | ▼ 新増資料夾                              |                 |             | 822 - |    | 6  |
|--------------------------------|--------------------------------------|-----------------|-------------|-------|----|----|
| 1 電話                           | * 名稱                                 | 修改日期            | 調型          | 大川    | N. |    |
| b 💒 SYSTEM (C:) b Control (D:) | 2017AB123452017051913185301-inal.zip | 19/05/2017 1:19 | WinZip File |       | 19 | КВ |
|                                |                                      |                 |             |       |    |    |
|                                | E                                    |                 |             |       |    |    |
|                                |                                      |                 |             |       |    |    |
|                                |                                      | m               |             |       | _  |    |

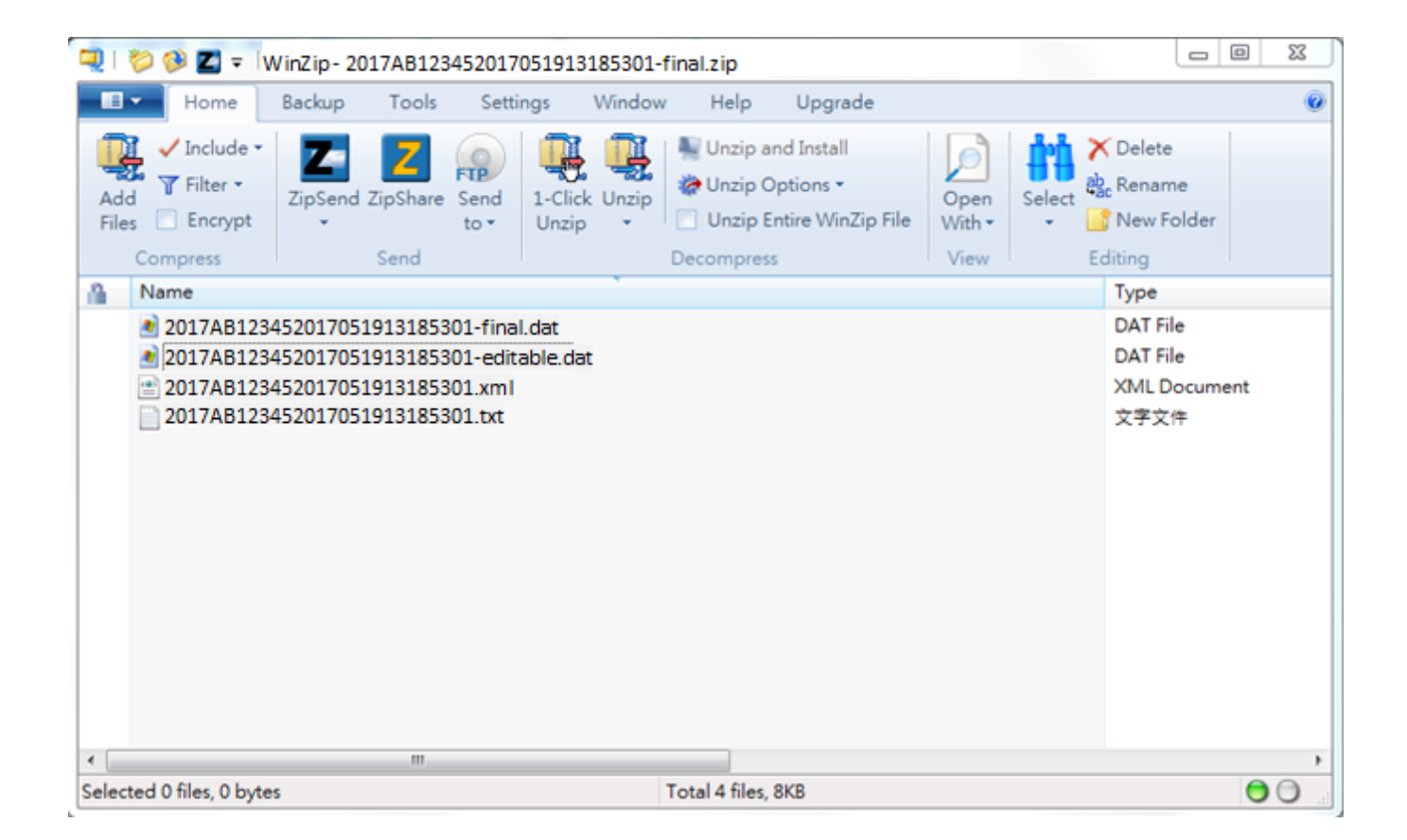

- (i) The XML data file is prepared for reporting the required financial account information to IRD. Before uploading to the AEOI Portal, the XML data file is required to be encrypted with the Encryption Tool provided by IRD, which is available for download on the landing page of the AEOI Portal.
- (ii) The final data file with file extension "...-final.dat" should be kept safely by the user. It may be used for importing data into the Data Preparation Tool for preparation of record amendment / deletion.
- (iii) To review the records in the final data file prepared by the Data Preparation Tool, the user can import the corresponding data file with file extension "...-editable.dat" through "Open Temporary File for Further Updating". (Refer to paragraph 7 if addition / amendment / deletion of records in the final data file is required.)
- (iv) The user can find respective number of reportable accounts (including undocumented accounts) and number of undocumented accounts in the file with file extension "....txt".

| 2017AB123452017051913185301.txt         |               | 100       | Accelog Mar |         | × |
|-----------------------------------------|---------------|-----------|-------------|---------|---|
| 橫案(F) 編輯(E) 格式(O) 檢視(V) 説明(H)           |               |           |             |         |   |
| Number of reportable accounts contained | d in the dat: | a file    |             |         | ^ |
|                                         | New           | Amendment | Deletion    |         |   |
| Reportable Accounts                     | 50            | 0         | 0           |         |   |
| Undocumented Accounts Included Therein  | 0             | 0         | 0           |         |   |
| 1                                       |               |           |             |         |   |
|                                         |               |           |             |         |   |
| 4                                       |               |           |             |         | • |
|                                         |               |           |             | 第9列,第1行 |   |

(d) If the second option is selected, a temporary file with file extension "....-temp.dat" will be generated and saved in the user's computer for subsequent further updating.

| 🕞 🔵 🚽 🖡 電腦 🖡 DATA (D:) 🖡                                                 |                                             | ▼ 4g 搜尋 User                      | ۶           |
|--------------------------------------------------------------------------|---------------------------------------------|-----------------------------------|-------------|
| 組合管理 ▼ 加入至媒體植 ▼ 共用對象 ▼                                                   | 新增資料夾                                       |                                   | )II • 🔲 🔞   |
| <ul> <li>▲ 電腦</li> <li>▶ 益 SYSTEM (C.)</li> <li>▶ 급 DATA (D.)</li> </ul> | * 名编<br>2017AB123452017051913185301+emp.dat | 修改日期 類型<br>19/05/2017 1:47 DAT 檔案 | 大小<br>14 KB |
| 14 個項目                                                                   | • • •                                       | m                                 |             |

# 2. Open Temporary File for Further Updating (AEOI Return not yet filed)

2.1 The temporary file as created by paragraph 1.13(d) above can be imported into the Data Preparation Tool for further updating. Select "Open Temporary File for Further Updating".

| 2        | Inland Revenue Department<br>The Government of the Hong Kong Special Administr<br>of the People's Republic of China | ative Region                                                       | Data Preparation Tool                                           |
|----------|----------------------------------------------------------------------------------------------------|--------------------------------------------------------------------|-----------------------------------------------------------------|
| Financia | Institution                                                                                                    |                                                                    |                                                                 |
| Name     | ABC Bank (Hong Kong)                                                                                                | limited                                                            |                                                                 |
| AEOI ID  | AB12345                                                                                                    |                                                                    |                                                                 |
| AEOI R   | Return not yet filed                                                                                                | AEOI R                                                             | eturn filed already                                             |
| ÷        | Create New Data File                                                                                                | 1                                                                  | Import Data File for Record Amendment / Deletion                |
|          | Open Temporary File for Further Updating                                                                            |                                                                    | Open Temporary File for Further Updating                        |
| ŧ        | Import Data File for Creation of New Data                                                                           | Ŧ                                                                  | Create Data File for Addition / Amendment / Deletion of Records |
| You have | to use a dedicated tool to sign and encrypt the XML                                                                 | iles before uploading them to AEOI Portal. The Encryption Tool car | i be downloaded here.                                           |

2.2 Browse and click the temporary file.

| (3) ● ● ● ● ● ● ● ● ● ● ● ● ● ● ● ● ● ● ● | 科夾                                           | ▼ *f 成母 User                      | ر<br>∎ <b>⊤</b> ≣ |
|-------------------------------------------|----------------------------------------------|-----------------------------------|-------------------|
| ▲ 課 電気<br>> 益 SYSTEM (C:)<br>> DATA (D:)  | ▲ 名稿<br>2017AB123452017051913185301-temp.dat | 修改日期 類型<br>19/05/2017 1:47 DAT 檔案 | 大小<br>14 K8<br>E  |
| 14 個項目                                    | • <b>*</b>                                   |                                   |                   |

2.3 Input the password and click "Open".

| pen Data File                            |                                      | ×      |
|------------------------------------------|--------------------------------------|--------|
| ata file is password protected. Please e | enter the password in the box below. |        |
| assword                                  |                                      |        |
|                                          | Open                                 | Cancel |
|                                          | Open                                 | Cancel |

# 3. Import Data File for Creation of New Data (AEOI Return not yet filed)

3.1 To save input effort, the user can import the final data file relating to the Return submitted for previous year to create the new data file for the current year. Select "Import Data File for Creation of new Data".

| R       | Inland Revenue Department<br>The Government of the Hong Kong Speci<br>of the People's Republic of China | nt<br>ial Administrative Region                                  |              | Data Preparation Tool                                           |
|---------|----------------------------------------------------------------------------------------------------|------------------------------------------------------------------|--------------|-----------------------------------------------------------------|
| Financ  | cial Institution                                                                                        |                                                                  |              |                                                                 |
| Name    | ABC Bank (Ho                                                                                            | ong Kong) Limited                                                |              |                                                                 |
| AEOI ID | AB12345                                                                                                 |                                                                  |              |                                                                 |
| AEO     | I Return not yet filed                                                                                  |                                                                  | AEOI         | Return filed already                                            |
| +       | Create New Data File                                                                                    |                                                                  | ł            | Import Data File for Record Amendment / Deletion                |
| 1       | Open Temporary File for Further Upo                                                                     | dating                                                           |              | Open Temporary File for Further Updating                        |
| ł       | Import Data File for Creation of New                                                                    | Data                                                             | ÷            | Create Data File for Addition / Amendment / Deletion of Records |
| You ha  | ave to use a dedicated tool to sign and encry                                                           | pt the XML files before uploading them to AEOI Portal. The Encry | ption Tool c | an be downloaded here.                                          |

3.2 Browse and click the file with file extension "....-final.dat".

| *管理 • 🤭 開設 加入至準器橋 • 共用對象 • | 新還管料本                                |                    |        | E • F1 | 7 |
|----------------------------|--------------------------------------|--------------------|--------|--------|---|
| SYSTEM (C:)                | * 名编                                 | 修改日期               | 類型     | 大小     |   |
| # DATA (D:)                | 2017AB123452017051913185301-fnal.dat | 19/05/2017 1:19 PM | DAT 福宫 | 14 KB  |   |
|                            |                                      |                    |        |        |   |
|                            |                                      |                    |        |        |   |
|                            |                                      |                    |        |        |   |
|                            |                                      |                    |        |        |   |
|                            |                                      |                    |        |        |   |
|                            | E                                    |                    |        |        |   |

# 3.3 Input the password and click "Open".

| Data file is password protected. Please enter the password in the box below.         Password |
|-----------------------------------------------------------------------------------------------|
| Password ······                                                                               |
|                                                                                               |
| Open Cancel                                                                                   |

# 3.4 All the records in the final data file will be imported and displayed.

|                                                                                                    |                                                                                                    |                                                 | 【番   ⊖   A A A   ENG   繁體   EXI |
|----------------------------------------------------------------------------------------------------|----------------------------------------------------------------------------------------------------|-------------------------------------------------|---------------------------------|
| Inland Revenue Dep<br>The Government of the Hong K<br>of the People's Republic of Chir                                                                                                    | n <b>artment</b><br>ong Special Administrative Region<br>na                                                                                                    | Data                                            | <b>Preparation Tool</b>         |
| Data file contains the required in<br>the Financial Institution<br>a sub-fund of the Financial Ir<br>a scheme participating in poo<br>a trustee-documented trust<br>Name of Financial Institution<br>AEOI ID<br>Year *<br>Attention Note | nformation in relation to reportable accounts of<br>institution (if the Financial Institution is an umb<br>pling agreement or approved pooled investme<br>ABC Bank (Hong Kong) Limited<br>AB12345<br>2018 | of: *<br>rella fund with sub-funds)<br>ent fund |                                 |
| Document Reference ID                                                                                                    | Account Number                                                                                                    | Account Holder                                  | Account Balance                 |
| 20170505092727000001                                                                                                    | 01234567890-001                                                                                                    | TAI MAN CHAN                                    | GBP 50,000.00                   |
| 20170517154120000001                                                                                                    | 12345678901-002                                                                                                    | MEI LAI NG                                      | USD 200,134,886.00              |
| 20170517154120000002                                                                                                    | 12345678902-012                                                                                                    | DEF Company Limited                             | HKD 2,349,963.00                |
| 20170518091227000002                                                                                                    | 23456789012-005                                                                                                    | BCD Company Limited                             | AUD 2,354,789.89                |
| 20170518091227000003                                                                                                    | 65432107891-089                                                                                                    | FGH Company Limited                             | JPY 2,356,657,989.00            |
|                                                                                                    |                                                                                                    |                                                 | « < 1 > »                       |
| * Mandatory fields                                                                                                    |                                                                                                    | Add Record Prin                                 | tt All Print Summary Exit Save  |

- (a) Click the radio button to reselect the party to which the reportable accounts in the data file to be created are related, as appropriate.
- (b) Click the drop-down arrow to select the current year to which the data file to be created is related.

3.5 Click Document Reference ID / Account Number to open the record to update the financial account information as appropriate for the current year.

# 4. Import Data File for Record Amendment / Deletion (AEOI Return filed already)

4.1 To save input effort, the user can import the final data file containing the record to be corrected, corresponding to which the encrypted XML data file has been submitted to the AEOI Portal, to create a new data file for record amendment / deletion.

| The Governm<br>of the People | ment of the Hong Kong Special Administrative Region<br>e's Republic of China | Data Preparation Tool                                           |
|------------------------------|------------------------------------------------------------------------------|-----------------------------------------------------------------|
| Financial Institutio         | n                                                                            |                                                                 |
| ∛ame                         | ABC Bank (Hong Kong) Limited                                                 |                                                                 |
| AEOI ID                      | AB12345                                                                      |                                                                 |
| AEOI Return not              | yet filed                                                                    | AEOI Return filed already                                       |
| Create New                   | w Data File                                                                  | Import Data File for Record Amendment / Deletion                |
| Open Tem                     | aporary File for Further Updating                                            | Open Temporary File for Further Updating                        |
| Import Dat                   | ta File for Creation of New Data                                             | Create Data File for Addition / Amendment / Deletion of Records |

# 4.2 Click "Import Data File For Record Amendment / Deletion"

# 4.3 Select the final data file.

| 目合管理 ▼ 新増資料夾 |                                      |                    |              | 8≣ ▼ |       | 6 |
|--------------|--------------------------------------|--------------------|--------------|------|-------|---|
| ♥ 電报         | ▲ 名稱                                 | 修改日期               | 類型           | 大小   |       | T |
| SYSTEM (C:)  | 2017AB123452017051913185301-inal.zip | 19/05/2017 1:19 PM | WinZip File  |      | 19 KB |   |
| DATA (D:)    | 2017AB123452017051913185301.xml      | 19/05/2017 1:19 PM | XML Document |      | 4 KB  |   |
|              | 2017AB123452017051913185301-inal.dat | 19/05/2017 1:19 PM | DAT 福窯       |      | 14 KB | ľ |
|              |                                      |                    |              |      |       |   |
|              | E                                    |                    |              |      |       |   |

# 4.4 Input the password and click "Open".

| Open Data File     |                                   |                           |            | ×  |
|--------------------|-----------------------------------|---------------------------|------------|----|
| Data file is passw | ord protected. Please enter the p | assword in the box below. |            |    |
| Password           | •••••                             |                           |            |    |
|                    |                                   |                           | Open Cance | el |
|                    |                                   | _                         |            |    |

4.5 All the records in the final data file will be imported and displayed. Tick the checkbox to select the records for amendment / deletion. Click "Import".

|    |                     |                 | Account Holdor      |
|----|---------------------|-----------------|---------------------|
| 20 | 0170505092727000001 | 01234567890-001 | TAI MAN CHAN        |
| 20 | 0170517154120000001 | 12345678901-002 | MEI LAI NG          |
| 20 | 0170517154120000002 | 12345678902-012 | DEF Company Limited |
| 20 | 0170518091227000002 | 23456789012-005 | BCD Company Limited |
| 20 | 0170518091227000003 | 65432107891-089 | FGH Company Limited |

4.6 The selected records will be extracted and shown in the Summary Page. Click Document Reference ID / Account Number to open the record for amendment.

| Inland Revenue Depai<br>The Government of the Hong Kon<br>of the People's Republic of China | rtment<br>g Special Administrative Region             | Data                 | Preparation Too  |
|---------------------------------------------------------------------------------------------|-------------------------------------------------------|----------------------|------------------|
| Data file contains the required info                                                        | ormation in relation to reportable accounts of: *     |                      |                  |
| the Financial Institution                                                                   |                                                       |                      |                  |
| <ul> <li>a sub-fund of the Financial Inst</li> </ul>                                        | titution (if the Financial Institution is an umbrella | fund with sub-funds) |                  |
| <ul> <li>a scheme participating in pooli</li> </ul>                                         | ng agreement or approved pooled investment fu         | ind                  |                  |
|                                                                                             |                                                       |                      |                  |
| Name of Financial Institution                                                               | ABC Bank (Hong Kong) Limited                          |                      |                  |
| AEOI ID                                                                                     | AB12345                                               |                      |                  |
| Year *                                                                                      | 2017 ~                                                |                      |                  |
| Attention Note                                                                              |                                                       |                      |                  |
| Attention Note                                                                              |                                                       |                      |                  |
| Document Reference ID                                                                       | Account Number                                        | Account Holder       | Account Balance  |
| 20170505092727000001                                                                        | 01234567890-001                                       | TAI MAN CHAN         | GBP 50,000.00    |
| 20170517154120000002                                                                        | 12345678902-012                                       | DEF Company Limited  | HKD 2,349,963.00 |
|                                                                                             |                                                       |                      |                  |
|                                                                                             |                                                       |                      |                  |

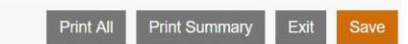

### 4.7 Amend Submitted Record

|                                           |                                                                            | I # I B I A A A I ENG I ME I ENT |
|-------------------------------------------|----------------------------------------------------------------------------|----------------------------------|
| The Government of the Open People's Reput | Je Department<br>e Hong Kong Special Administrative Region<br>dic of China | Data Preparation Tool            |
| Record Details                            |                                                                            |                                  |
| Action *                                  | Amend submitted record •                                                   |                                  |
| Original Record                           |                                                                            |                                  |
| File Serial Number * 0                    | 17123456                                                                   |                                  |
| Document Reference ID *                   | 20170505092727000001                                                       |                                  |
| Account Number *                          | 01234567890-001                                                            |                                  |

- (a) **Action** Click the drop-down arrow to select the type of action. There are two allowable options:
  - Amend Submitted Record;
  - Delete Submitted Record.

To amend, select the option "Amend Submitted Record".

- (b) File Serial Number Enter the File Serial Number, which has been given by IRD when acknowledging receipt of the XML data file previously submitted to the AEOI Portal. It can be found in the AEOI Portal through "Manage Data Files" function under the "Manage Return" tab.
- (c) **Document Reference ID** Retrieve for display only.
- (d) Account Number Retrieve for display only.
- (e) Account Details, Details of Account Holder, Account Balance and Payment are retrieved for amendment, as appropriate.

| Account Details           |                                  |         |         |   |     |      |     |
|---------------------------|----------------------------------|---------|---------|---|-----|------|-----|
| Account Number *          | 01234567890-001                  |         |         |   |     |      |     |
| Account Number Type       | Other Bank Account Number (OBAN) |         |         |   |     |      |     |
| Account Status            | Active O Closed O Dorman         | it      |         |   |     |      |     |
| Undocumented Account (1)  | No O Yes                         |         |         |   |     |      |     |
| Account Holder            |                                  |         |         |   |     |      |     |
| Individual Holder #1      |                                  |         |         |   |     |      | ~ × |
| Account Holder Type       | Individual O Entity              |         |         |   |     |      |     |
| Residence Country *       | United Kingdom                   | • *     | Japan   | • | ×   | More |     |
| Tax Identification Number | 0123456789                       |         | Austria |   | • × | More |     |
| Name                      | Name #1                          |         |         |   |     |      | ~ × |
|                           | Name Type                        |         | •       |   |     |      |     |
|                           | Preceding Title (1)              |         |         |   |     |      |     |
|                           | Title 🚯                          |         |         | × | Mo  | re   |     |
|                           | First Name * 🚯                   | CHAN    |         |   |     |      |     |
|                           | Middle Name (1)                  |         |         |   |     |      |     |
|                           | Name Prefix (1)                  |         |         |   |     |      |     |
|                           | Last Name * 🚯                    | TAI MAN |         |   |     |      |     |
|                           | Generation Identifier (1)        |         |         | × | Mo  | re   |     |
|                           | Suffix (1)                       |         |         | × | Mo  | re   |     |
|                           | General Suffix 0                 |         |         |   |     |      |     |

| Address           | Address #1          |               |                    | ~ ×              |
|-------------------|---------------------|---------------|--------------------|------------------|
|                   | Address Format      | • Fixed  Free | Legal Address Type | ·                |
|                   | Suite               |               | Floor              |                  |
|                   | Building            |               |                    |                  |
|                   | Street              |               |                    |                  |
|                   | District            |               | City *             | London           |
|                   | Country Subentity   |               | Country *          | United Kingdom 🔹 |
|                   | Postal Code         |               | PO Box             |                  |
|                   | Remarks (1)         |               |                    |                  |
|                   |                     |               |                    |                  |
|                   |                     |               |                    |                  |
|                   |                     |               |                    |                  |
|                   |                     |               |                    |                  |
|                   |                     |               |                    |                  |
|                   |                     |               |                    | More             |
| Birth Information | Date of Birth (1)   | DD/MM/YYYY 🛍  |                    |                  |
|                   | Place of Birth      |               | _                  |                  |
|                   | City                |               | City Sub-entity    |                  |
|                   | Country             | T             |                    |                  |
|                   | Former Country Name |               |                    |                  |
|                   |                     |               |                    |                  |

| Account Balance and Payments                    | s           |             |        |  |   |  |                 |             |               |        |       |   |
|-------------------------------------------------|-------------|-------------|--------|--|---|--|-----------------|-------------|---------------|--------|-------|---|
| Account Type *                                  | Custodial A | Account     |        |  | • |  |                 |             |               |        |       |   |
| Account Balance *                               | GBP 🔻       | 50000.99    | )      |  |   |  |                 |             |               |        |       |   |
| Gross amount paid or credited to the            | account d   | uring the y | ear    |  |   |  |                 |             |               |        |       |   |
| Dividends                                       |             | ٠           | Amount |  |   |  |                 |             |               |        |       |   |
| Interest                                        |             | •           | Amount |  |   |  |                 |             |               |        |       |   |
| Proceeds from the Sale / Redemption<br>Property | on of       | ۲           | Amount |  |   |  |                 |             |               |        |       |   |
| Other Income                                    |             | ٠           | Amount |  |   |  |                 |             |               |        |       |   |
|                                                 |             |             |        |  |   |  |                 |             |               |        |       |   |
|                                                 |             |             |        |  |   |  | Previous Record | Next Record | Go to Summary | Delete | Print | l |

## 4.8 Delete Submitted Record

| The Government of the P<br>of the People's Republic | Department<br>long Kong Special Administrative Region<br>of China | Data Preparation Tool |
|-----------------------------------------------------|-------------------------------------------------------------------|-----------------------|
| Record Details                                      |                                                                   | ĺ                     |
| Action *                                            | Delete submitted record                                           |                       |
| Original Record                                     |                                                                   |                       |
| File Serial Number * 📵                              | 17234567                                                          |                       |
| Document Reference ID *                             | 20170517154120000002                                              |                       |
| Account Number *                                    | 12345678902-012                                                   |                       |
|                                                     |                                                                   |                       |

- (a) **Action** Click the drop-down arrow to select the type of action. To delete, select the option "Delete Submitted Record".
- (b) File Serial Number Enter the File Serial Number, which has been given by IRD when acknowledging receipt of the XML data file previously submitted to the AEOI Portal. It can be found in the AEOI Portal through "Manage Data Files" function under the "Manage Return" tab.
- (c) **Document Reference ID** Retrieve for display only.
- (d) Account Number Retrieve for display only.
- (e) Account Details, Details of Account Holder, Account Balance and Payment are displayed for reference only. For deletion of a previous submitted record, the user is not required to amend / delete any data.

4.9 To save the data file for record amendment / deletion, the user can refer to paragraph 1.13 above.

# 5. Open Temporary File for Further Updating (AEOI Return filed already)

5.1 To further update an unfinished data file, the temporary file concerned can be imported into the Data Preparation Tool for further updating.

5.2 Select "Open Temporary File for Further Updating" and refer to paragraph 2 above.

| The Governme<br>of the People's | ent of the Hong Kong Special Administrative Region<br>s Republic of China | Data Preparation Tool                                           |
|---------------------------------|---------------------------------------------------------------------------|-----------------------------------------------------------------|
| Financial Institution           | i                                                                         |                                                                 |
| 4ame                            | ABC Bank (Hong Kong) Limited                                              |                                                                 |
| AEOI ID                         | AB12345                                                                   |                                                                 |
| AEOI Return not y               | yet filed                                                                 | AEOI Return filed aiready                                       |
| Create New                      | Data File                                                                 | Import Data File for Record Amendment / Deletion                |
| Open Temp                       | orary File for Further Updating                                           | Open Temporary File for Further Updating                        |
| Import Data                     | File for Creation of New Data                                             | Create Data File for Addition / Amendment / Deletion of Records |

# 6. Create Data File for Addition / Amendment / Deletion of Records (AEOI Return filed already)

6.1 The user can create a new data file afresh for addition / amendment / deletion of data records.

6.2 Select "Create Data File for Addition / Amendment / Deletion of Records".

| Inland R<br>The Governm<br>of the People | evenue Department<br>nent of the Hong Kong Special Administrative Region<br>d's Republic of China | Data Preparation Tool                                           |
|------------------------------------------|---------------------------------------------------------------------------------------------------|-----------------------------------------------------------------|
| Financial Institutio                     | n                                                                                                 |                                                                 |
| Name                                     | ABC Bank (Hong Kong) Limited                                                                      |                                                                 |
| AEOI ID                                  | AB12345                                                                                           |                                                                 |
| AEOI Return not                          | yet filed                                                                                         | AEOI Return filed already                                       |
| Create New                               | w Data File                                                                                       | Import Data File for Record Amendment / Deletion                |
| Open Tem                                 | sporary File for Further Updating                                                                 | Open Temporary File for Further Updating                        |
| Import Dat                               | ta File for Creation of New Data                                                                  | Create Data File for Addition / Amendment / Deletion of Records |

6.3 Select "Add records" or "Amend / delete records".

| Create | New Data File X                                                                                                    |
|--------|----------------------------------------------------------------------------------------------------|
| +      | Add records<br>For addition of records that have not been reported previously                                                          |
| ×      | Amend / delete records<br>For amendment to / deletion of records that have been reported previously                                    |
|        | Remarks.<br>If you have the data file with suffix "-final", please use "Import Data File for Record<br>Amendment / Deletion" function. |
|        | Apart from the amended information, other unchanged account information should also be input.                                          |
|        | For deletion of record, all account information previously reported should be input.                                                   |
|        | Continue Cancel                                                                                                    |

6.4 For addition of records that have been omitted, select "Add records". Click "Continue" to proceed.

- (a) Follow the steps as mentioned in paragraph 1.2 to 1.12 above to create new records in the data file.
- (b) Follow the steps as mentioned in paragraph 1.13 above to save the data file.

6.5 For amendment or deletion of records that have been reported previously, select "Amend / delete records". Click "Continue" to proceed.

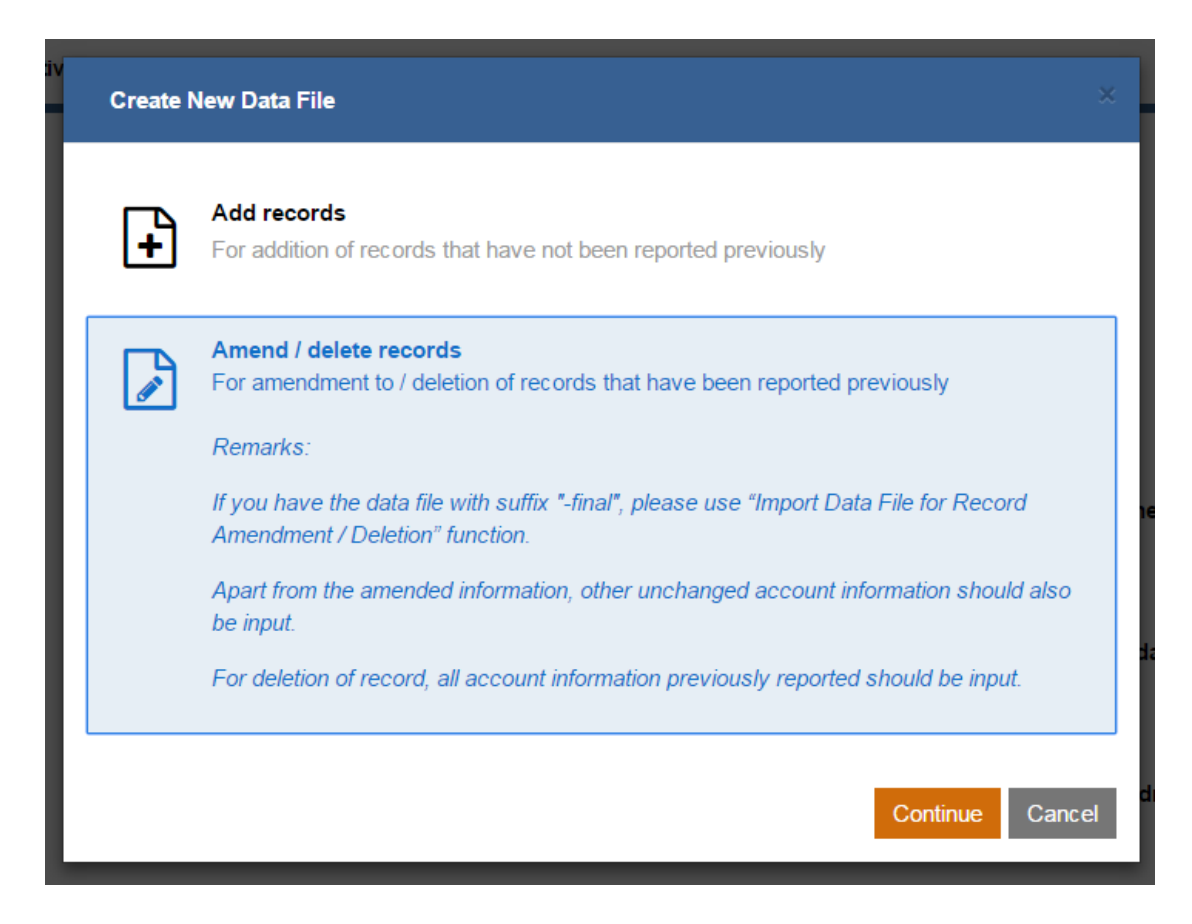

- (a) The user can prepare the data file afresh.
- (b) Apart from the amended information, other unchanged account information should also be input.
- (c) For deletion of record, all account information previously reported should be input.
- (d) Follow the steps as mentioned in paragraph 1.13 above to save the data file.

# 7. Addition / Amendment / Deletion of Records in the Final Data File

7.1 In case that the final data file (encrypted or not) has been prepared by paragraph 1.13(c), it is subsequently realized that addition / amendment / deletion of records in the final data file is required. To effect the changes, the user can import the corresponding data file with file extension "...-editable.dat" into the Data Preparation Tool through "Open Temporary File for Further Updating" by taking the steps as mentioned in paragraphs 2.1 to 2.3 except that "…-editable.dat" file instead of "…-temp.dat" file should be used.

7.2 After the changes of the records have been made and the data file is ready for encryption, the user can take the steps as mentioned in paragraph 1.13(b)(i) to generate and save a zip file, which will contain a new set of four files as mentioned in that paragraph.

7.3 This function is also applicable to the final data file prepared for record amendment or deletion after submission of the AEOI Return. In this case, the user can import the corresponding data file with file extension "...-editable.dat" to the Data Preparation Tool through "Open Temporary File for Further Updating" by taking the steps as mentioned in paragraphs 5.1 to 5.2 and then make the addition / amendment / deletion of records, where appropriate.